## Clear your browser history in Microsoft Edge

Just as Safari is the stock browser on Apple devices, so is Microsoft Edge on PCs running Windows 10. It's Microsoft's replacement for Internet Explorer after it was put out to pasture.

## On desktop

If you're a desktop Edge user, let's delete your browsing history on Windows 10. As with other browsers, this process is on the simple side.

1. Open Microsoft Edge, click the three dots to the right of the address bar, and then select **History**.

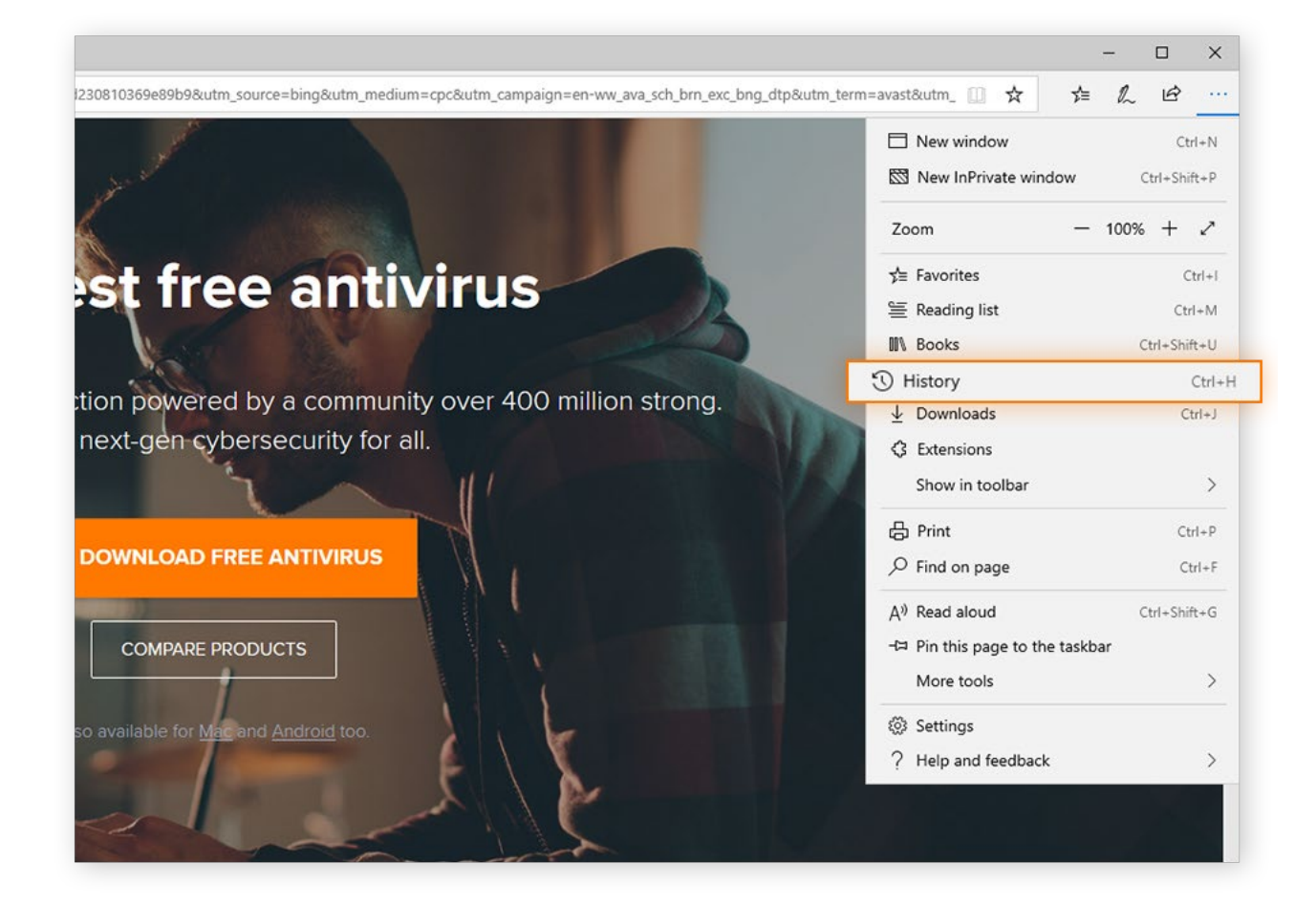

2. In the History menu, click **Clear History** (up at the top in blue lettering).

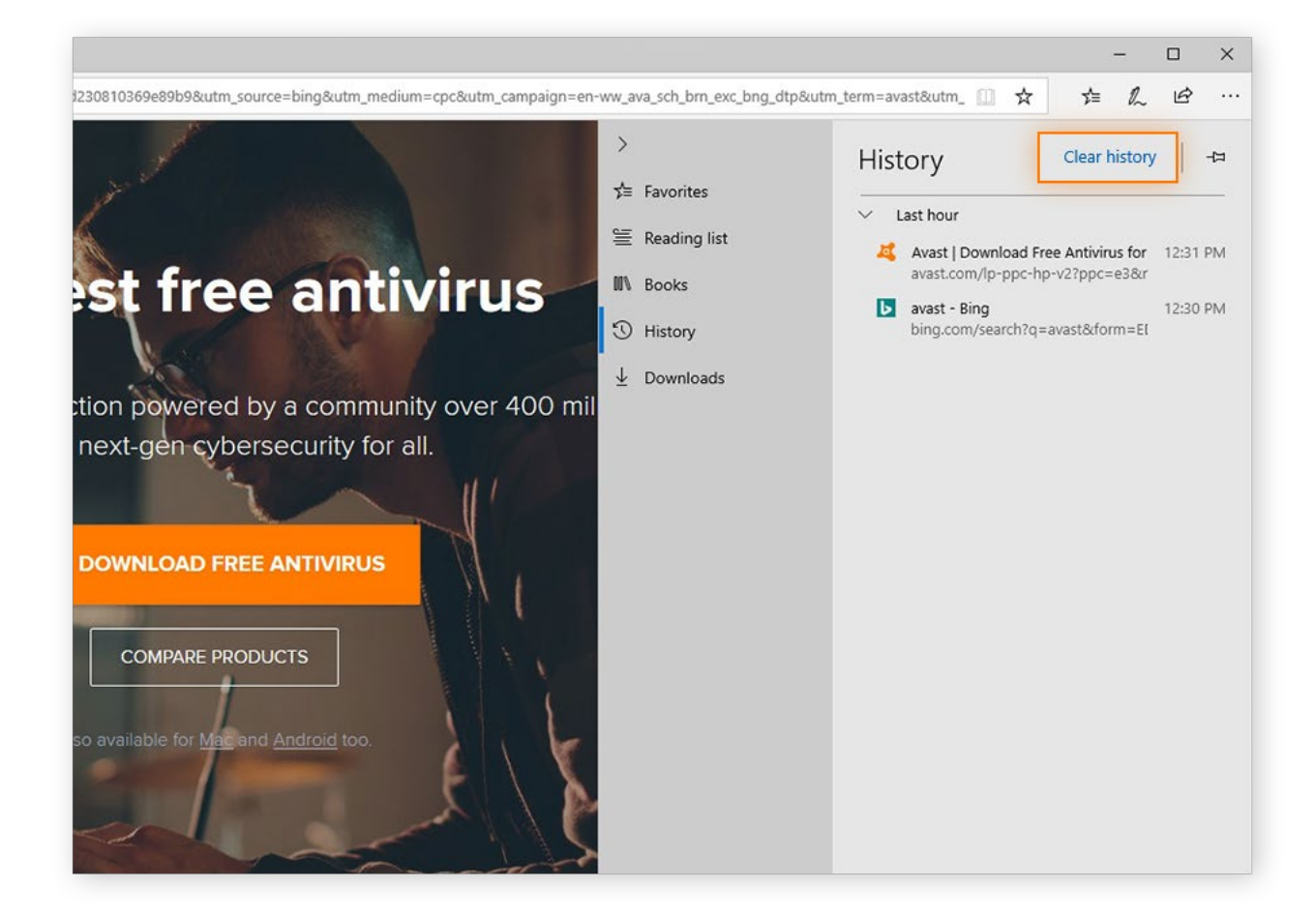

3. Confirm that there's a check in the box for Browsing history, then click Clear – and that's how to clear the history on Windows 10. If you like, you can configure Edge to clear your browser history every time you close the browser by switching the toggle at the bottom to On.

| 2230810369e89b98utm_source=bing&utm_medium=cpc&utm_campaign=en-ww_ava_sch_bm_exc_bng_dtp&utm_term=avast&utm_ □ ★                                                                                                    |                                                                                                    |         |                                                                   |           |                                                                                                    |                                                                                                    |                                                                      | -                                              |                  | ×   |
|----------------------------------------------------------------------------------------------------|----------------------------------------------------------------------------------------------------|---------|-------------------------------------------------------------------|-----------|----------------------------------------------------------------------------------------------------|----------------------------------------------------------------------------------------------------|----------------------------------------------------------------------|------------------------------------------------|------------------|-----|
| <ul> <li>Stinn powered by a community over 400 min next-gen cybersecurity for all.</li> <li></li></ul>                                                                                                    | 1230810369e89b9&utm_source=bing&utm_medium=cpc&utm_campaign=en-w                                                              | vw_av   | va_sch_brn_exc_bng_dtp&                                           | utm_term= | avast&utm_ [                                                                                                    | _ ☆                                                                                                    | 5                                                                    | h                                              | Ŀ                |     |
| DOWNLOAD FREE ANTIVIRUS       Website permissions         COMPARE PRODUCTS       Clear         so available for Mac and Android too.       Off         Change what Microsoft Edge knows about me in the cloud       Clear Bing search history         Lear more       Clear Bing search history | est free antivirus<br>ction powered by a community over 400 mil<br>next-gen cybersecurity for all.<br>DOWNLOAD FREE ANTIVIRUS | > © A 🕰 | General<br>Privacy & security<br>Passwords & autofill<br>Advanced |           | Clear bro<br>Browsing hist<br>Cookies and a<br>Cached data<br>Tabs I've set a<br>Download his<br>Autofill data<br>Passwords<br>Media license<br>Website perm<br>Manage perm<br>Clear<br>Clear<br>Clear<br>Clear<br>ange what Mice<br>cloud<br>ar Bing search<br>rn more | iwsin<br>ory<br>saved v<br>and file<br>aside or<br>story<br>(include<br>25<br>hissions<br>hissions<br>when I | g data<br>website d<br>es<br>r recently<br>es forms<br>s<br>close th | ata<br>, closed<br>and car<br>e brow<br>ws abo | i<br>rds)<br>ser | +14 |